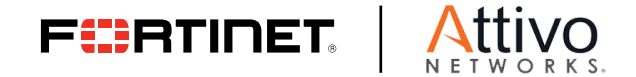

**DEPLOYMENT GUIDE** 

# **Fortinet and Attivo Networks**

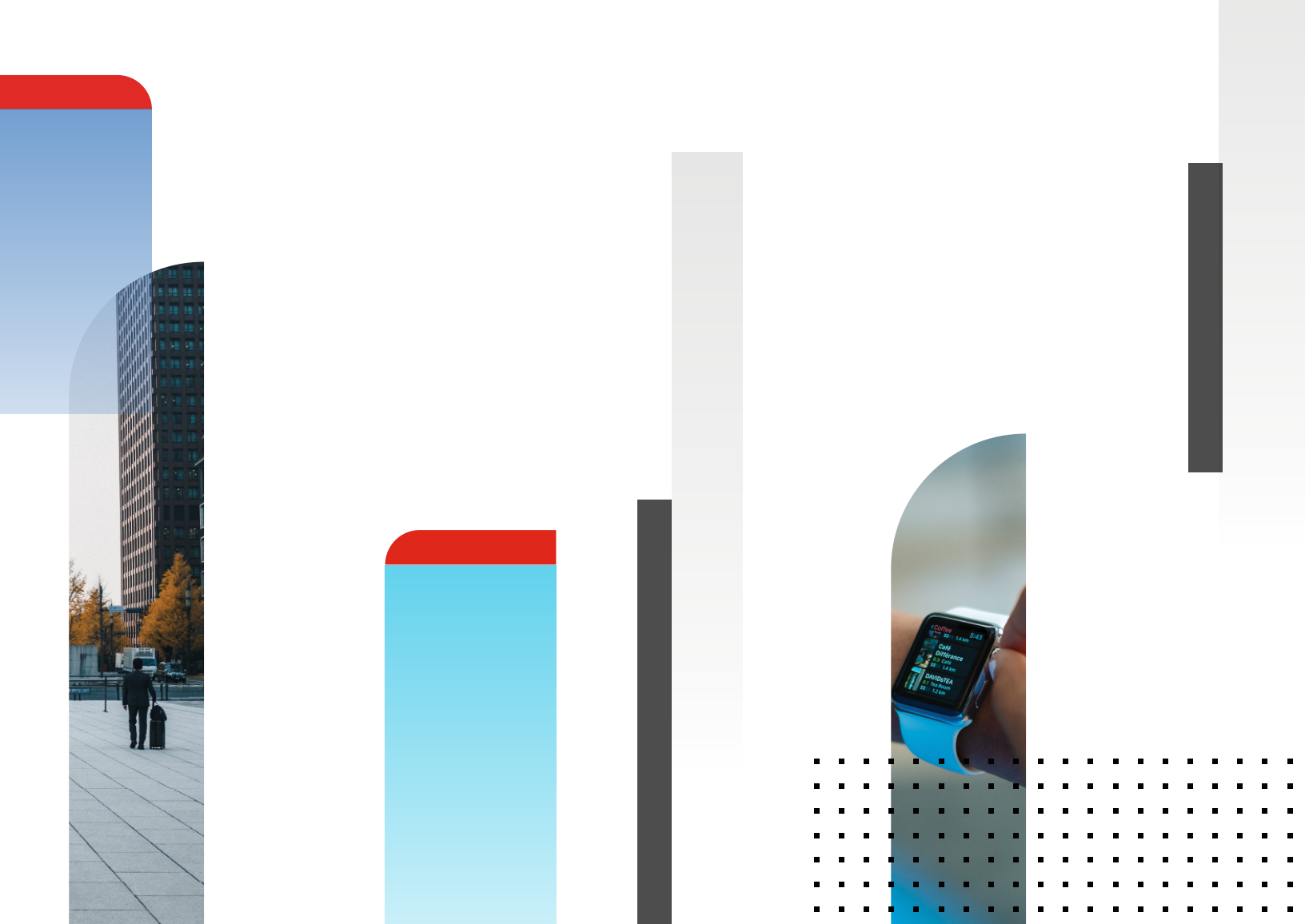

# **Table of Contents**

| Overview                     | 3 |
|------------------------------|---|
| Deployment Prerequisites     | 3 |
| About Attivo Networks        | 3 |
| Fortinet Configuration       | 4 |
| Attivo BOTsink Configuration | 4 |
| Summary                      | 7 |

#### **Overview**

Fortinet secures the largest enterprise, service provider, and government organizations around the world. Fortinet empowers its customers with intelligent, seamless protection across the expanding attack surface, and the power to take on ever-increasing performance requirements of the borderless network—today and into the future. Only the Fortinet Security Fabric architecture can deliver security features without compromise to address the most critical security challenges, whether in networked, application, cloud, or mobile environments. Fortinet ranks number 1 in the most security appliances shipped worldwide and more than 400,000 customers trust Fortinet to protect their businesses. Learn more at <a href="https://www.fortinet.com">https://www.fortinet.com</a>, the Fortinet Blog, or FortiGuard Labs.

#### **About Attivo Networks**

Attivo Networks is the leader in deception for cybersecurity defense. Founded on the premise that even the best security systems cannot prevent all attacks, Attivo provides the required in-network visibility and substantiated, actionable alerts to detect and analyze cyberattacks, and accelerates defense through integration with prevention systems.

The core solution offered is the ThreatMatrix Deception-based Threat Detection and Continuous Response Platform, which is a comprehensive deception platform for detecting all types of threat vectors in user networks, data centers, and specialty environments of supervisory control and data acquisition (SCADA), Internet of Things (IoT), and point of sale (POS).

#### **Deployment Prerequisites**

- 1. Fortinet FortiGate—Supported versions are 5.2.0 to 5.6.1
- 2. Attivo Networks—Supported version is 4.0.1.34

For an Attivo BOTsink license, please contact the appropriate channels through Attivo. To request an evaluation of Attivo's Botsink, contact <u>support@</u> attivonetworks.com.

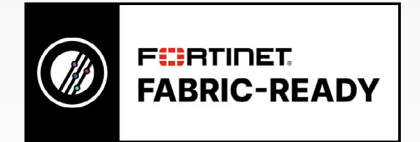

Attivo's BOTsink integrates with the Fortinet FortiGate firewall. Through this integration, BOTsink can provide the details of compromised endpoints such that they are immediately quarantined by the Fortinet FortiGate.

Fortinet and Attivo Networks have partnered to deliver an industry-leading security solution that addresses these challenges. The Attivo dynamic deception solution provides organizations with a way to complement their existing security infrastructure by continuously detecting and alerting them to breaches that have bypassed perimeter solutions. Fortinet's award-winning FortiGate Enterprise Firewall Platform provides the industry's highest-performing firewall capabilities and Fortinet's FortiGuard Security Subscription Services provide the industry's highest level of threat research, intelligence, and analytics. Bringing Fortinet and Attivo products together into one integrated solution delivers comprehensive endpoint and network security protection.

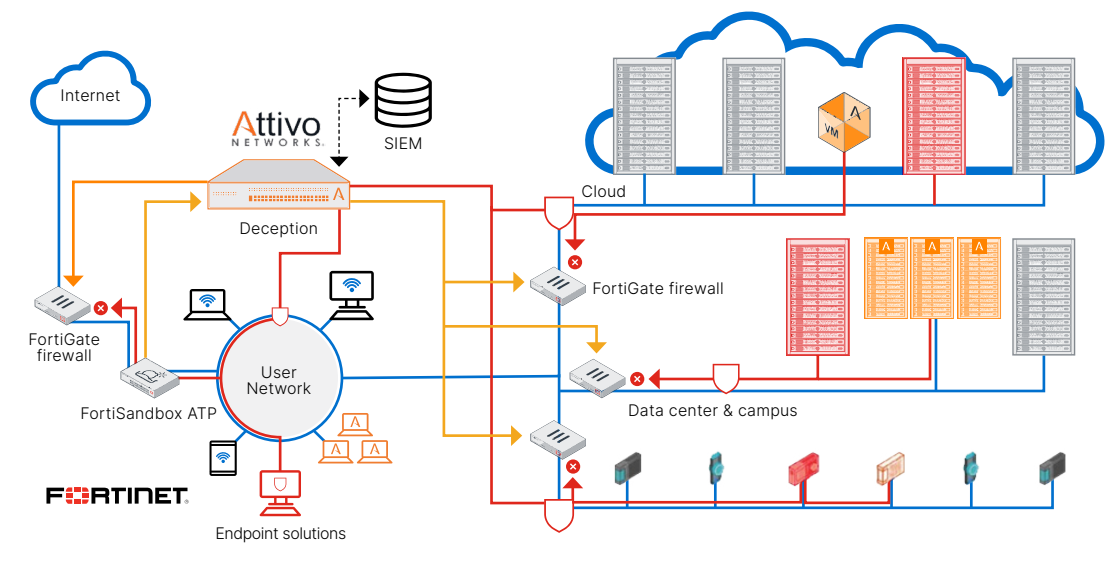

Figure 1: Architecture overview.

### **Fortinet Configuration**

1. Log in to the FortiGate.

| User Name |      |
|-----------|------|
| D 1       |      |
| Password  | <br> |

2. Whenever endpoint is quarantined from Attivo's BOTsink, it would create a dynamic access rule on FortiGate to block the endpoint. Below is the screenshot:

| FortiGate 1500D NG         | FW- | PRI                                 |               |                                                                                                    | 0           | <u>-</u> Δ· @·∶ | ≻_ [] admin-     |
|----------------------------|-----|-------------------------------------|---------------|----------------------------------------------------------------------------------------------------|-------------|-----------------|------------------|
| 🚖 Favorites                | >   | + Create New - & Edit 🗐 Clone 🔒 Dek | ete Q Search  |                                                                                                    |             | A               | ddress Group All |
| 2 Dashboard                | >   | Name 🗢                              | Type 🗘        | Details 🗢                                                                                                    | Interface 🗘 | Visibility      | ≎ Ref. ≎         |
| E FortiView                | >   | adobe                               | Wildcard FQUN | "adobe.com                                                                                                    | U any       |                 | 1                |
| + Network                  | >   | Adobe Login                         | Wildcard FQDN | ".adobelogin.com                                                                                                    | U any       |                 | 1                |
| Ö Sustem                   | >   |                                     | Subnet        | 0.0.0/0                                                                                                    | U any       |                 | 28               |
| - System                   |     | android                             | Wildcard FQDN | ".android.com                                                                                                    | U any       | 0               | 1                |
| Policy & Objects           | ~   | 2 apple                             | Wildcard FQDN | *apple.com                                                                                                    | U any       | •               | 1                |
| IPv4 Policy                |     | appstore.                           | Wildcard FQDN | appstore.com                                                                                                    | O any       | •               | 1                |
| IPud Access Control List   |     | Ettivo-addr1                        | Subnet        | (192.168.114.102/32                                                                                                    | any         | •               | 1                |
| IF PROCESS CONTRICTORS     |     | authighems                          | FQDN          | authgrams                                                                                                    | any any     | 0               | 1                |
| IPv4 DoS Policy            |     | autoupdate.opera.com                | FQDN          | 192.168.114.102/32     any       authorsene     any       autoupdate.opera.com     any       *citribonline.com     any       *dropbox.com     any       *dropbox.com     any       *eease.com     any | •           | 1               |                  |
| Addresses                  | 습   | 🛱 citrix                            | Wildcard FQDN | ".citrixonline.com                                                                                                    | any         | •               | 1                |
| Internet Service Database  |     | dropbox.com                         | Wildcard FQDN | *.dropbox.com                                                                                                    | any         | •               | 1                |
| England                    |     | 🔀 eease                             | Wildcard FQDN | *.eease.com                                                                                                    | any         | •               | 1                |
| Services                   |     | B firefox update server             | Wildcard FQDN | aus*.mozilla.org                                                                                                    | any         | 0               | 1                |
| Schedules                  |     | FIREWALL_AUTH_PORTAL_ADDRESS        | Subnet        | 0.0.0.0/0                                                                                                    | any         |                 | 0                |
| Virtual IPs                |     | 🗄 fortinet                          | Wildcard FQDN | ".fortinet.com                                                                                                    | any         | •               | 1                |
| IP Pools                   |     | google-drive                        | Wildcard FQDN | *drive.google.com                                                                                                    | C any       | •               | 1                |
| Traffic Shanner            |     | google-play                         | FQDN          | play.google.com                                                                                                    | any         | •               | 1                |
| trainc snapers             |     | B google-play2                      | Wildcard FQDN | *ggpht.com                                                                                                    | any         | •               | 1                |
| Traffic Shaping Policy     |     | google-play3                        | Wildcard FQDN | ".books.google.com                                                                                                    | any         | 0               | 1                |
| Security Profiles          | >   | B googleapis.com                    | Wildcard FQDN | *.googleapis.com                                                                                                    | any         | •               | 1                |
| D VPN                      | >   | B Gotomeeting                       | Wildcard FQDN | *.gotomeeting.com                                                                                                    | any         | •               | 1                |
| Liser & Device             | >   | 🔛 icloud                            | Wildcard FQDN | ".icloud.com                                                                                                    | C any       | •               | 1                |
| - un abente                |     | 🔀 itunes                            | Wildcard FQDN | "itunes.apple.com                                                                                                    | O any       | •               | 1                |
| ♥ WiFi & Switch Controller | >   | 🗄 live.com                          | Wildcard FQDN | ".live.com                                                                                                    | any         | •               | 0                |
| M Los C Depart             | 1   |                                     |               |                                                                                                    | 0           |                 |                  |

## **Attivo BOTsink Configuration**

1. Log in to the Attivo BOTsink console.

**Note:** You will need to log in to Attivo BOTsink using a user with admin privileges.

|           | BOTsink <sup>®</sup> for VMware |
|-----------|---------------------------------|
| User Name | Username                        |
| Password  | Password                        |
|           | Sign In                         |

 To enable the FortiGate integration, navigate to Configuration → Blocking → Fortinet. Add FortiGate IP in the Server Name/IP Address tab and also place the username as admin and password: FortiGate Password. Save the configuration by clicking Save.

| vCenter            | Fortinet Configuration               | Enabled      | 🖺 Save  |  |  |  |
|--------------------|--------------------------------------|--------------|---------|--|--|--|
| Monitoring Rules   | Configuration                        |              |         |  |  |  |
| Sinkhole Gateway   | Server Name/IP Address: 10.101.24.27 |              |         |  |  |  |
| Threat Detection   | Username: admin                      |              |         |  |  |  |
| Customization      | Password:                            |              |         |  |  |  |
| Endpoint           | TTL (Seconds): 60                    |              |         |  |  |  |
| Malware Analysis   | * All Fields are Required            | - N <u>u</u> |         |  |  |  |
| Policy             |                                      | Test and Ge  | Domains |  |  |  |
| Central Manager    |                                      |              |         |  |  |  |
| Connect            | Auto Blocking                        |              |         |  |  |  |
| SIEM               |                                      |              |         |  |  |  |
| Blocking           | Enabled:                             |              |         |  |  |  |
| Palo Alto Networks | Severity: High                       |              |         |  |  |  |
| Juniper Networks   |                                      |              |         |  |  |  |
| Blue Coat          | Domains                              | 🖾 Enable     | Diasble |  |  |  |
| Check Point        | # Name                               |              | Status  |  |  |  |
| Carbon Black       | 1 root                               |              | 2       |  |  |  |
| Cisco ISE          |                                      |              |         |  |  |  |
| ForeScout          |                                      |              |         |  |  |  |

3. Create a monitoring rule to deploy an engagement VM in the required subnet. Click the Configuration button, select Monitoring Rules, and click Rule. Click Save in the Monitoring Rules page for the engagement VMs to acquire the configured IP addresses.

| Attivo networks<br>BOTsink VMware               | <b>26 A</b>   | lik 🔹      | Configuration          | 20     | *     |                   |     | -             |                |               |        |           | •           | 0 4- |
|-------------------------------------------------|---------------|------------|------------------------|--------|-------|-------------------|-----|---------------|----------------|---------------|--------|-----------|-------------|------|
| <ul> <li>vCenter</li> <li>Engagement</li> </ul> | Monitor       | ing Rule   | es                     |        |       |                   |     |               |                |               | 4      | 1         | H Sov       | 0    |
| Monitoring Rules                                | Rules         |            |                        |        |       | +                 | ule | ∕ Rule        | E Selected     | ₿ AI          | DHCP B | CP Events | C Renew     | w    |
| Sinkhole Gateway                                | All VMs       |            | a) Al Type             |        |       |                   |     |               |                |               |        |           |             |      |
| Threat Detection                                | # - NetBIC    | S Name     | VM Name                |        | Type  | IP Address O      |     | Netmask :     | Galeway        | Port Group    |        | MAC       | Address     | 0    |
| <ul> <li>Customization</li> </ul>               | 1             |            | Default-CentOS-NBNS    |        | DHCP  | U 192.168.114.100 |     | 255.255.255.0 | 192.168.114.99 | ISFW-Sales-SV | i-PG   | 00:50:5   | id:b9:86:e1 |      |
| k Endnalist                                     | 2             |            | Ubuntu-3-24317-15-12   | -53    | DHCP  | U 192.168.114.110 |     | 255.255.255.0 | 192.168.114.99 | ISFW-Sales-SV | 4.PG   | 00:50:5   | 6:09:78:11  |      |
| <ul> <li>Molware Analysis</li> </ul>            | • 🖸 - Dynamic | Engagement | • External Trigger • 🕃 | User D | efned |                   |     |               |                |               |        |           |             |      |

4. The BOTsink dashboard gives Attack Phases and Top 5 Infected Systems.

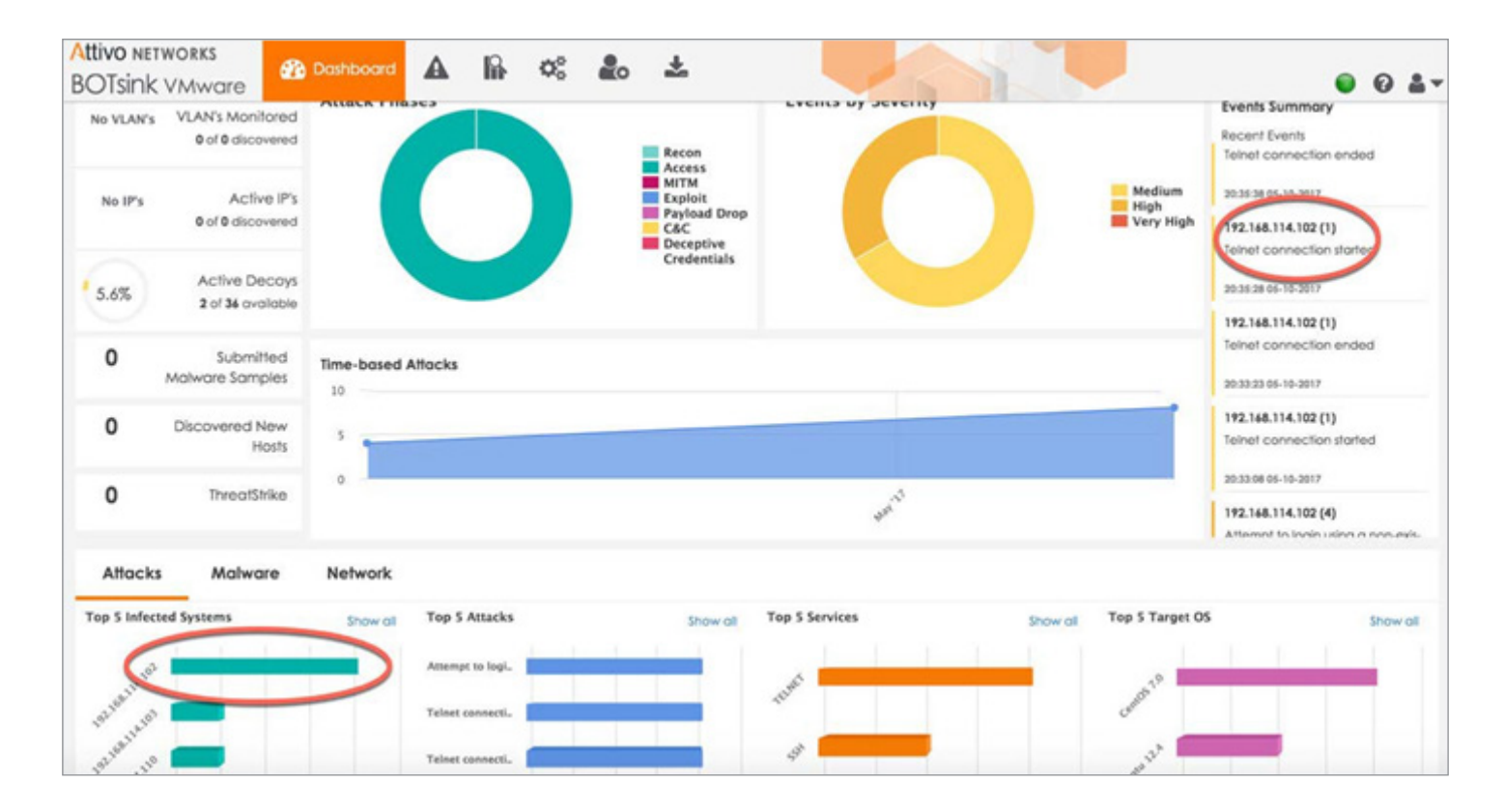

5. Dashboard  $\rightarrow$  Events gives an option to Whitelist/Quarantine Attacker IP/Trigger Forensics.

| Attiv<br>BO | <b>10 networks</b><br>Tsink v <i>M</i> wc | are 🚳           | A Events                | lin oo              | 20          | ±            |                 |            |             |             |                                                                             |                                 | 0 4    |
|-------------|-------------------------------------------|-----------------|-------------------------|---------------------|-------------|--------------|-----------------|------------|-------------|-------------|-----------------------------------------------------------------------------|---------------------------------|--------|
| 7)          | Keywords                                  | - Search f      | ext                     | ۵)                  |             |              |                 | Month      | Medium      | •           | Alerts                                                                      | • 🕲                             |        |
| k Counts    |                                           |                 |                         |                     |             |              |                 |            |             |             |                                                                             | 1.                              | Access |
| Attac       |                                           |                 |                         |                     |             |              |                 | May "17    |             |             |                                                                             |                                 |        |
| 1           | everity: Medium                           | Time Period: Mo | onth ]    Acknowled     | ged: Unacknowle     | ed          |              |                 |            | 1.          | 12 of 12 << | < 1 > >> Num                                                                | Go Ø                            | *      |
|             | Severity A                                | tack Phase      | Timestamp 👻             | Attacker 0          | Service     | Target O     | Target IP 0     | Target OS  | Interface 0 | Device      | Description                                                                 |                                 | 0      |
| 0           | Medium                                    | Access          | 20:35:38 05-10-<br>2017 | 192.168.114.1<br>02 | Whitelist   | Default-Cen- | 192.168.114.106 | CentOS 7.0 | 1002        | local       | Teinet connection end<br>03:35:37: E01: teinet sto<br>33 duration=10(sec) ) | ed ( 17/5/11@<br>itus=0 pid=203 | D.1    |
|             | Medium                                    | Access          | 20:35:28 05-10-         | 192.168.114.1       | Trigger For | rensics      | 2.168.114.106   | CentOS 7.0 | 1002        | local       | Teinet connection start                                                     | ed ( 17/5/118                   | D.4.   |

6. A topology diagram is created dynamically on the BOTsink.

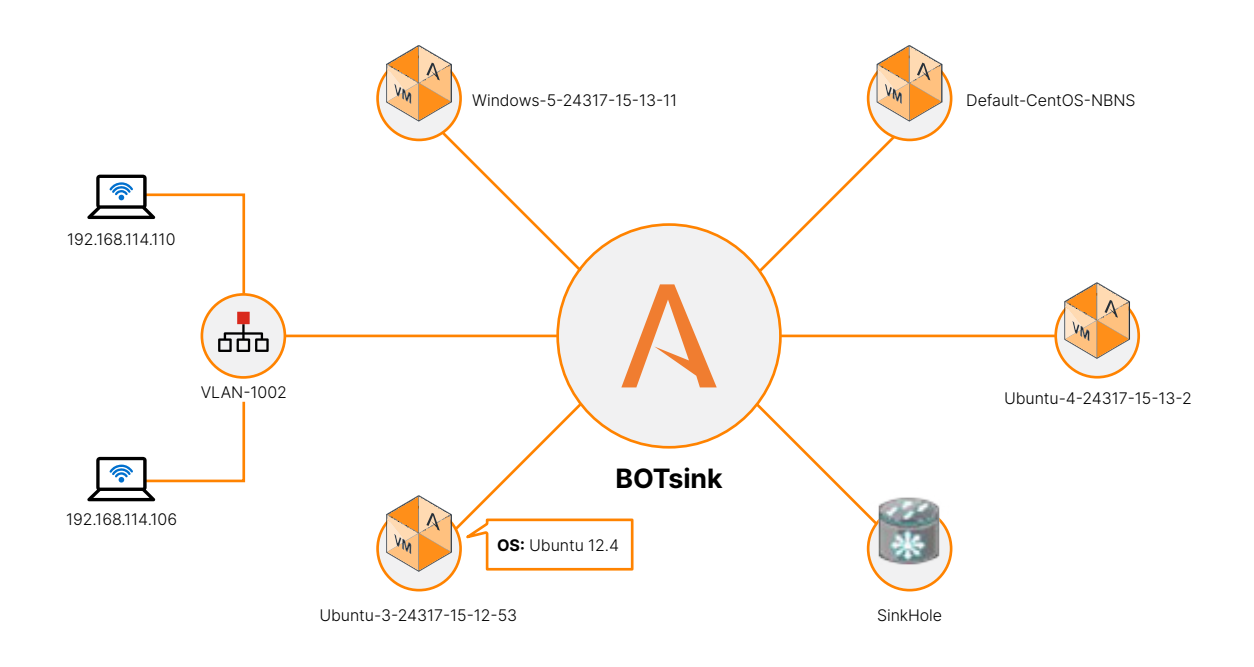

#### Summary

- Access to FortiGate Demo: <u>https://fortigate.fortidemo.com</u>
- FortiGate Administration Guide: http://docs.fortinet.com/fortigate/admin-guides
- Contact <u>support@attivonetworks.com</u> (or your sales representative/sales engineer) if you need any assistance with the Attivo Networks solution or for any guides/documents.

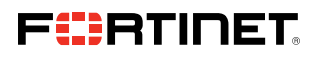

www.fortinet.com

Copyright © 2021 Fortinet, Inc. All rights reserved. Fortinet\*, FortiGate\*, FortiGate\*, and FortiGuard\*, and certain other marks are registered trademarks of Fortinet, Inc., and other Fortinet names herein may also be registered and/or common law trademarks of Fortinet. All other product or company names may be trademarks of their respective owners. Performance and other metrics contained herein were attained in internal lab tests under ideal conditions, and actual performance and other results. Moting uray. Network environments and other metrics contained herein were attained in internal lab tests under ideal conditions, and actual performance and other results may vary. Network environments and other results. Nothing verses or implied, except to the except to the except to except the except to except the except to except the except to the except to except the except to except